## 凌網電子書平台-使用者登入操作

- 一、進入學校省頁
  <u>https://www.fhehs.tp.edu.tw/</u>
- 二、點選校務e化 → 電子書平臺

| 🕺 親師園地       | 😟 芳和專區         | ▶ 校園宣導           | ⋚∰ 校務 e 化            |
|--------------|----------------|------------------|----------------------|
| ▶ 學生請假專區     | ▶ 總體課程計畫 (國中部) | ▶ 飲用水資訊網         | ▶ 國中二代校務行政           |
| ▶ 教科書版本      | ▶ 總體課程計畫 (高中部) | ▶ 資訊安全宣導網站       | ▶ 高中二代校務行政           |
| ▶ 家長會        | ▶ 校長及教師公開授課    | ▶ 交通安全教育網        | ▶ 報局表單               |
| ▶ 家長日        | ▶ 防災教育專區       | ▶ 芳和停車位申請        | ▶ 場地預約暨設備借用          |
| ▶ 單一陳情       | ▶ 公共服務學習專區     | ▶ 學生申訴案件處理要點     | ▶ 走讀 <b>365</b> 學習護照 |
| ▶ 清寒補助       | ▶ 學習慶典         | ▶ 校外人士場地借用申請     | ▶ 實驗教育學習歷程填報平台       |
| ▶ 教師會        | ▶ 線上教學專區       | ▶ 校外人士入校教學與活動注意事 | ▶ 圖書館館藏查詢            |
| ▶ 單一身分驗證服務   | ▶ 自主學習         | 項                | ▶ 電子書平台              |
| ▶ 112學年度學生手冊 |                |                  | ▶ WebITR             |

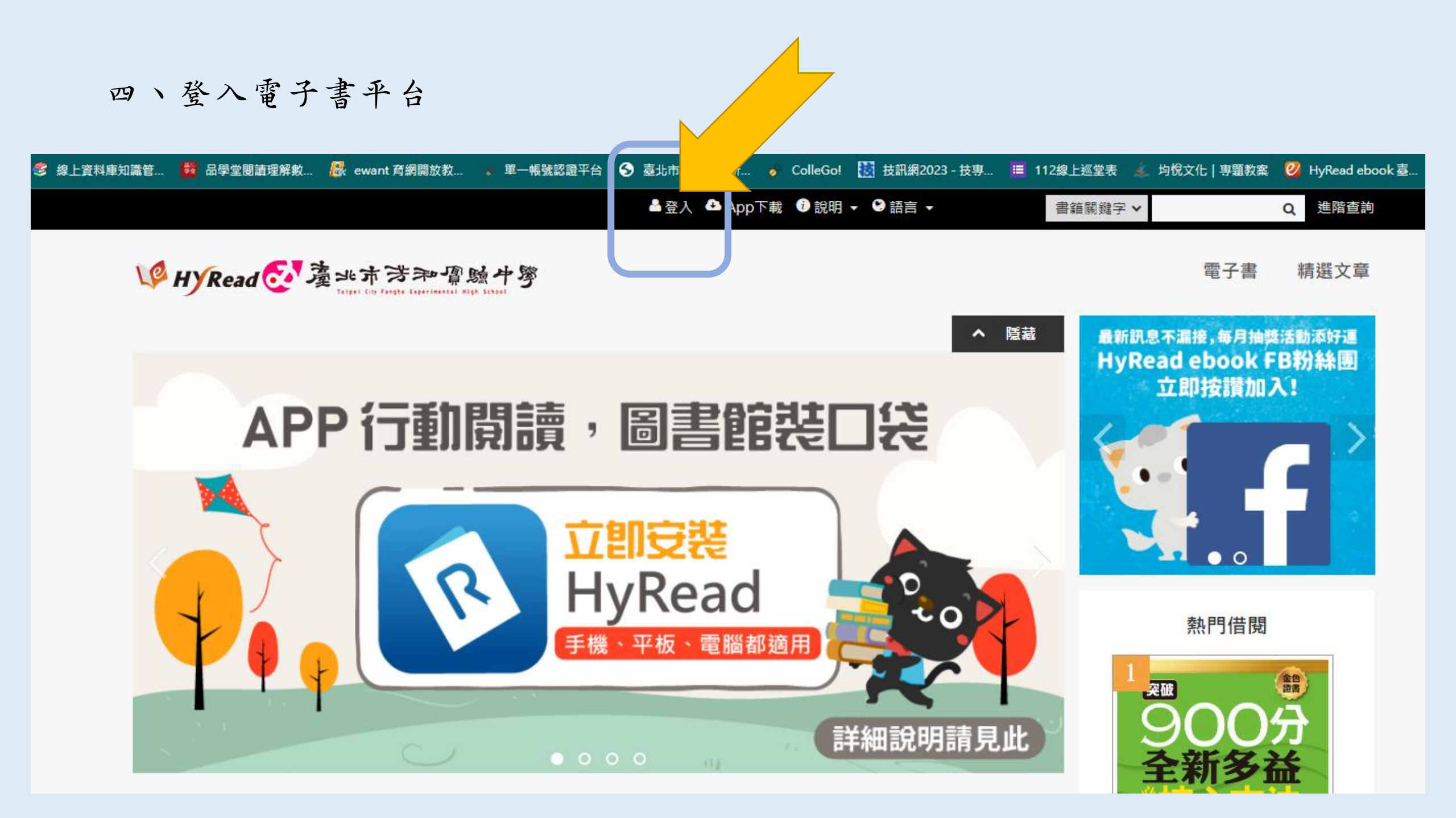

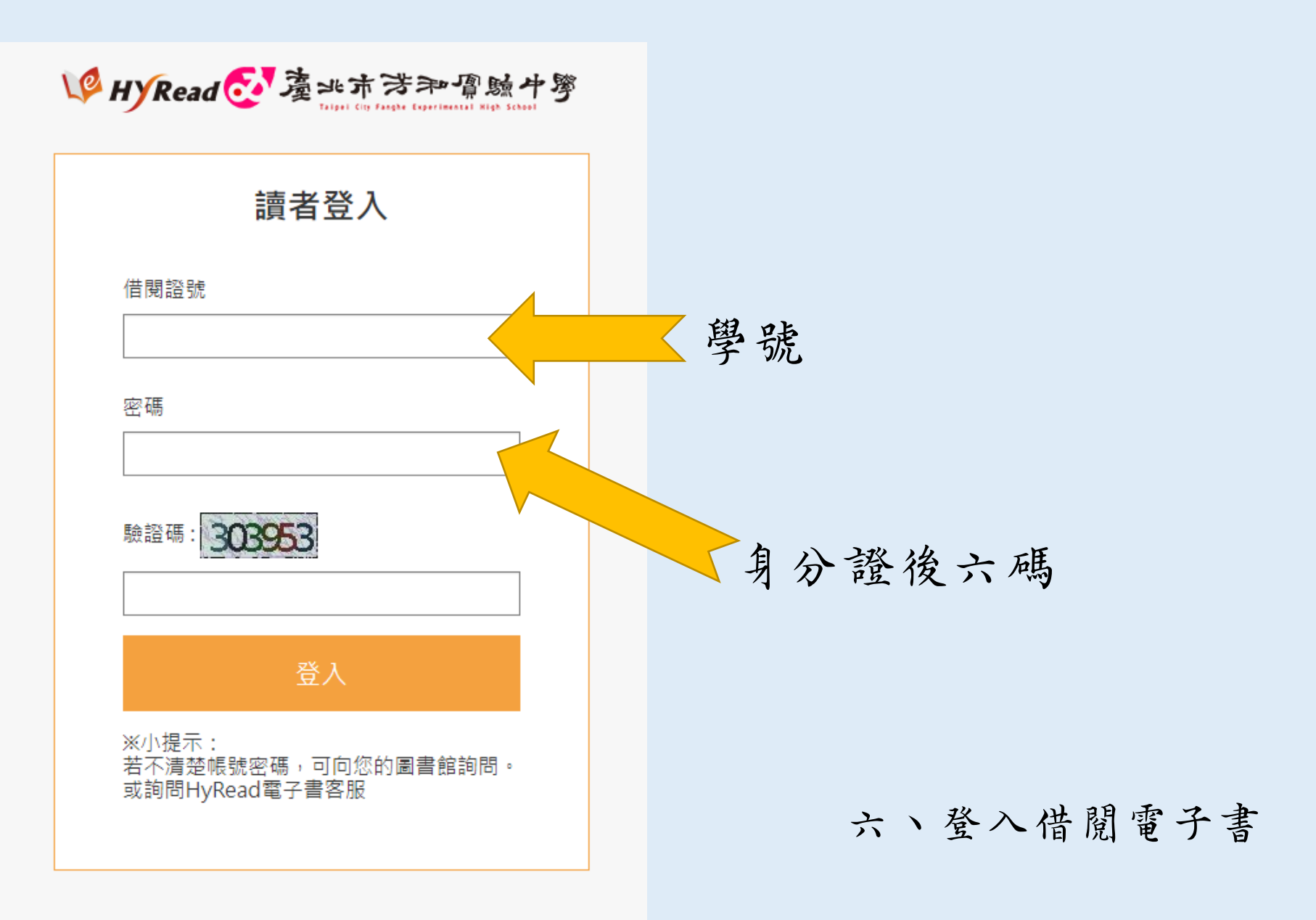